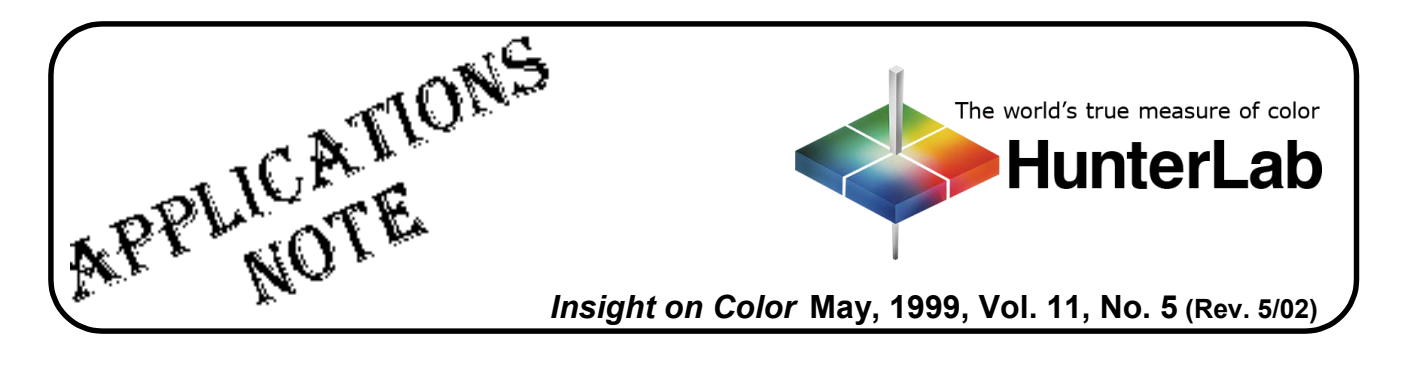

## Using DIAGNOSE.EXE with a ColorQuest Sphere

The DIAGNOSE.EXE program, which may be used to assess instrument performance and diagnose potential problems, is installed automatically with HunterLab's Universal and EasyMatch Coatings software packages. For users of other software packages, the program may be forwarded to you from HunterLab Customer Support if a problem with your instrument is suspected. Three files must be installed in the same folder on your computer in order to run the diagnostics: DIAGNOSE.EXE, ENGLISH.DGM, and CQ####.CAL, the instrument calibration file.

## Note: Only one ColorQuest calibration file, the one matching the instrument to be tested, may be located in the folder containing DIAGNOSE.EXE while the program is in use.

Perform the following steps periodically to assess instrument performance or if there is any reason to suspect that the instrument is not operating properly.

Perform the following steps to complete all the available diagnostics. If any diagnostic results are outside the stated range, follow the instructions for contacting HunterLab that are given at the end of the procedure.

- 1. Exit Universal, EasyMatch, or your instrument control software.
- 2. Clean the white and gray tiles as described in your User's Manual. The instrument and lamp should be warm before running the diagnostics. The standard tiles should be dry and at room temperature.
- 3. Locate the DIAGNOSE.EXE program file (in your UNIVERSE or EZMATCH folder if you are using one of those packages) using the Windows File Manager or Windows Explorer. Double-click on the DIAGNOSE name to open the program.
- 4. On the opening Diagnose screens, choose 1, ColorQUEST, and the serial port to which the instrument is connected. The main menu screen then appears.

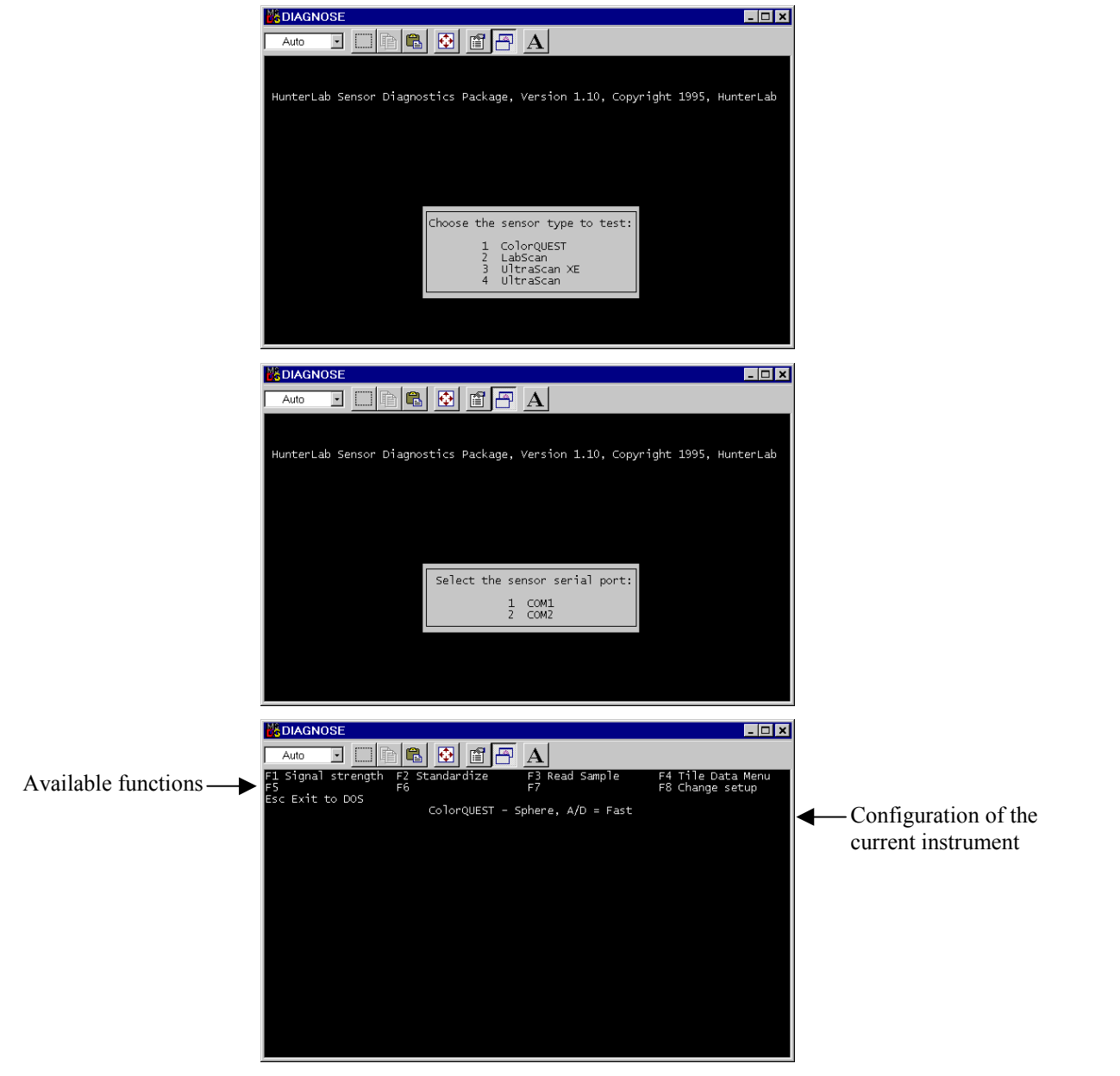

5. Place the white calibrated tile at the reflectance port. Press F1 to perform the Signal strength test. The raw A/D counts for the white tile are then displayed for each measurement wavelength. The highest A/D value shown should be between 32,768 and 45,875. Press Home to exit the menu.

| Auto         Image: Construct of the structure         F3         Read         Sample         F4         Tile Date           1 Signal strength         F2         Standardize         F3         Read         Sample         F4         Tile Date           5         F6         F7         Read         Sample         F4         Tile Date           5         Scitt to DOS         ColorQUEST - Sphere, A/D = Fast         ColorQUEST - Sphere, A/D = Fast           5         SAMPLE SIGNAL STRENGTH         11623         498         22183         576         31239         650         224           140         11623         498         22183         578         31223         650         20           420         16471         508         31247         650         22         640         244           430         17797         518         2655         598         3167         640         18           446         21897         548         31283         640         31367         640         18           456         22387         548         31283         620         32967         798         21           450         22387         548         31285 | _ 🗆               |
|----------------------------------------------------------------------------------------------------|-------------------|
| 1 Signal strength         F2         Standardize         F3         Read         Sample         F4         Tile         Date           5         F6         F7         F8         ColorQUEST         Sphere, A/D = Fast         F8         Change 5           ColorQUEST - Sphere, A/D = Fast           SaMPLE SIGNAL STRENGTH           400         11717         480         24663         560         29573         640         24           410         11623         490         27183         570         31239         650         22           420         16471         500         24119         580         31271         660         20           430         17797         510         26559         590         31267         680         18           440         2131         520         24447         600         31367         680         18           440         27191         540         2563         620         29915         700         24           420         25819         540         25803         620         29915         700         24                                                                                                    |                   |
| Sec Exit to DOS         ColorQUEST - Sphere, A/D = Fast           ColorQUEST - Sphere, A/D = Fast           SAMPLE SIGNAL STRENGTH           400         11717         480         24663         560         29573         640         244           410         11623         490         27183         570         31239         650         224           420         16471         500         24119         580         31271         660         209           430         17797         510         26559         590         31267         680         18           440         21911         520         24445         600         31367         680         18           460         22191         540         29563         620         29915         700         18           460         22191         540         29563         620         29915         700         18           470         22819         540         29563         620         29915         700         18                                                                                                    | a Menu            |
| Contrologist - sphere, Arb = Past           SAMPLE SIGNAL STRENGTH           400         11717         480         24663         560         29573         640         241           410         11623         490         27183         570         31239         650         220           420         16471         500         24119         580         31271         660         200           430         17797         510         26559         590         31672         680         18           440         21911         528         24447         600         31367         680         18           460         22817         540         32553         620         29915         709         81           470         22817         549         32563         620         29915         709         14                                                                                                    | ecup              |
| SAMPLE SIGNAL STRENGTH           400         11717         480         24663         560         29573         640         24           410         11623         490         27103         570         31239         650         22           420         16471         500         24119         580         31271         660         20           430         17797         510         26559         590         31267         668         18           440         2191         520         28447         600         31367         680         18           450         22887         540         31563         610         39615         706         21           470         22819         559         31563         610         39615         706         24                                                                                                    |                   |
| 490         11717         480         24663         560         29573         640         24           410         11623         490         27103         570         31239         650         22           420         16471         500         24119         580         31271         660         20           430         17797         518         26559         590         31267         668         18           440         2191         528         24447         640         31367         668         18           450         22887         544         32563         620         39915         706         24           470         22819         554         31571         630         29915         716         14                                                                                                    |                   |
| 410         11623         490         27103         570         31239         650         221           420         16471         500         24119         580         31271         660         200           430         17797         518         26559         590         3127         668         200           440         2191         528         28447         640         31367         688         18           460         22897         540         32563         620         39915         700         28           460         23897         548         32583         620         39915         700         28           450         22887         549         32583         620         39915         700         28           470         22887         540         32583         620         39915         700         28                                                                                                    | 829               |
| 448 17777 518 26577 578 32167 678 21<br>448 21777 518 26577 578 32167 689 31<br>469 22191 528 2445 609 31667 689 18<br>469 22887 548 312683 629 39575 718 14<br>479 25319 548 31671 638 27815 718 14                                                                                                    | 395<br>983        |
| 450 23911 530 31255 610 30567 690 22<br>460 22887 540 29503 620 29015 700 18<br>470 25319 550 31671 630 27015 710 14                                                                                                    | 991<br>973        |
|                                                                                                    | 175<br>207<br>263 |
|                                                                                                    | 505               |
| dlaway Evit waay                                                                                                    |                   |
|                                                                                                    |                   |
|                                                                                                    |                   |
|                                                                                                    |                   |

6. Place the black card over the lens in the transmission compartment and press **F1** again. All of the A/D values should be between 655 and 2,621. Press Home to exit the menu.

| DIAGNO                                               | DIAGNOSE                                             |                                               |                                                      |                                               |                                                             |                                               |                                                      |  |  |  |  |
|------------------------------------------------------|------------------------------------------------------|-----------------------------------------------|------------------------------------------------------|-----------------------------------------------|-------------------------------------------------------------|-----------------------------------------------|------------------------------------------------------|--|--|--|--|
| Auto                                                 |                                                      |                                               | 11                                                   | A                                             |                                                             |                                               |                                                      |  |  |  |  |
| -1 Signal<br>-5<br>Esc Exit 1                        | strength<br>to DOS                                   | F2 Standar<br>F6<br>Color                     | dize<br>QUEST - S                                    | F3 Read :<br>F7<br>Sphere, A/[                | Sample<br>D = Fast                                          | F4 Tile<br>F8 Chan                            | Data Menu<br>ge setup                                |  |  |  |  |
| SAMPLE S                                             | SIGNAL STRE                                          | NGTH                                          |                                                      |                                               |                                                             |                                               |                                                      |  |  |  |  |
| 400<br>410<br>420<br>430<br>440<br>450<br>460<br>470 | 914<br>930<br>921<br>913<br>922<br>929<br>921<br>928 | 480<br>490<br>510<br>520<br>530<br>540<br>550 | 925<br>923<br>928<br>927<br>930<br>929<br>931<br>933 | 560<br>570<br>590<br>600<br>610<br>620<br>630 | 927<br>929<br>922<br>930<br>922<br>921<br>921<br>920<br>924 | 640<br>650<br>670<br>680<br>690<br>700<br>710 | 923<br>928<br>919<br>930<br>927<br>931<br>923<br>938 |  |  |  |  |
| <home> E</home>                                      | Exit menu                                            |                                               |                                                      |                                               |                                                             |                                               |                                                      |  |  |  |  |
|                                                      |                                                      |                                               |                                                      |                                               |                                                             |                                               |                                                      |  |  |  |  |
|                                                      |                                                      |                                               |                                                      |                                               |                                                             |                                               |                                                      |  |  |  |  |

7. Press **F2** to **standardize the instrument** in RSIN mode. Standardization prompts very similar to those seen in Universal Software will be obtained. Press Insert after completing the instructions described by each prompt.

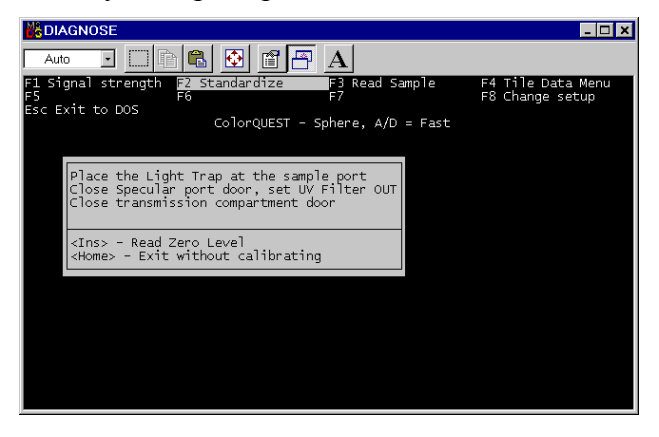

| Auto       Image: Second Second |                                                                                                    | _ 🗆 >                                |
|----------------------------------------------------------------------------------------------------|----------------------------------------------------------------------------------------------------|--------------------------------------|
| Signal strength       F2       Standardize       F3       Read Sample       F4       Tile Data Menu         Sc Exit to DOS       ColorQUEST - Sphere, A/D = Fast         Place the Calibrated White tile at the sample port         (Ins> - Read White Tile         (Home> - Exit without calibrating         Signal strength         F2         Signal strength         F2         Signal strength         F2         Signal strength         F2         Sc Exit to DOS         ColorQUEST - Sphere, A/D = Fast                                                                                                    | Auto 🖸 🗈 🖻 🚯 🚱 🗳 🕂 🗛                                                                                                    |                                      |
| Place the Calibrated White tile at the sample port <ins> - Read White Tile         <home> - Exit without calibrating         SDIAGNOSE         Auto         I Signal strength F2 Standardize         F6         Sc Exit to DOS         ColorQUEST - Sphere, A/D = Fast         Place the Calibrated Gray tile at the sample port         <ins> - Read Gray Tile         <home> - Exit without calibrating</home></ins></home></ins>                                                                                                    | 1 Signal strength F2 Standardize F3 Read Sample<br>5 F6 F7<br>sc Exit to DOS ColorQUEST - Sphere, A/D = Fast                                                                        | F4 Tile Data Menu<br>F8 Change setup |
| Class - Read white Tile         (Ins> - Exit without calibrating         Auto         Signal strength         F3         Read Sample         F4         Tile Data Menu         F5         F6         F7         F8         ColorQUEST - Sphere, A/D = Fast         Place the Calibrated Gray tile at the sample port         (Ins> - Read Gray Tile         (Home> - Exit without calibrating                                                                                                    | Disco the Coliberted White tile at the samele post                                                                                                    |                                      |
| <pre>Ins&gt; - Read white Tile<br/>(Home&gt; - Exit without calibrating) DIAGNOSE Auto Auto Signal strength F2 Standardize F3 Read Sample F4 Tile Data Menu<br/>F8 Change setup Sc Exit to DOS ColorQUEST - Sphere, A/D = Fast Ins&gt; - Read Gray Tile (Ins&gt; - Read Gray Tile (Home&gt; - Exit without calibrating</pre>                                                                                                    | Prace che campraceu white the at the sample port                                                                                                    |                                      |
| DIAGNOSE<br>Auto<br>Signal strength F2 Standardize<br>F3 Read Sample<br>F4 Tile Data Menu<br>F8 Change setup<br>Sc Exit to DOS<br>ColorQUEST - Sphere, A/D = Fast<br>Place the Calibrated Gray tile at the sample port<br><ins> - Read Gray Tile<br/><home> - Exit without calibrating</home></ins>                                                                                                    | <ins> - Read White Tile<br/><home> - Exit without calibrating</home></ins>                                                                                                    |                                      |
| DIAGNOSE<br>Auto<br>Auto<br>Signal strength F2 Standardize<br>F3 Read Sample<br>F4 Tile Data Menu<br>F8 Change setup<br>Sc Exit to DOS<br>ColorQUEST - Sphere, A/D = Fast<br>ColorQUEST - Sphere, A/D = Fast<br>Place the Calibrated Gray tile at the sample port<br><ins> - Read Gray Tile<br/><home> - Exit without calibrating</home></ins>                                                                                                    |                                                                                                    |                                      |
| Auto       Image: Second Second |                                                                                                    |                                      |
| SDIAGNOSE       Image: Strength F2 standardize F3 Read Sample F4 Tile Data Menu F7         1 Signal strength F2 standardize F3 Read Sample F6 Change setup Sc Exit to DOS       F4 Tile Data Menu F8 Change setup F8 Change setup Sc Exit to DOS         Sc Exit to DOS       ColorQUEST - Sphere, A/D = Fast         Place the Calibrated Gray tile at the sample port <ins> - Read Gray Tile         <home> - Exit without calibrating</home></ins>                                                                                                    |                                                                                                    |                                      |
| DIAGNOSE       Image: Sector of the sample of the sample of |                                                                                                    |                                      |
| Auto       Image: Constraint of the symple       F4 Tile Data Menu         1 Signal strength       F2 Standardize       F3 Read Sample       F4 Tile Data Menu         1 Signal strength       F2 Standardize       F3 Read Sample       F4 Tile Data Menu         sc Exit to DOS       ColorQUEST - Sphere, A/D = Fast         Place the Calibrated Gray tile at the sample port <ins> - Read Gray Tile          <home> - Exit without calibrating</home></ins>                                                                                                    |                                                                                                    |                                      |
| Auto       Image: Constraint of the symple       F4 Tile Data Menu         1 Signal strength       F2 Standardize       F3 Read Sample       F4 Tile Data Menu         1 Signal strength       F2 Standardize       F3 Read Sample       F4 Tile Data Menu         5 Sc Exit to DOS       ColorQUEST - Sphere, A/D = Fast         Place the Calibrated Gray tile at the sample port <ins> - Read Gray Tile         <home> - Exit without calibrating</home></ins>                                                                                                    |                                                                                                    |                                      |
| DIAGNOSE       Image: Constraint of the symple       F4 Tile Data Menu F8 change setup         1 Signal strength F2 standardize       F3 Read Sample       F4 Tile Data Menu F8 change setup         sc Exit to DOS       ColorQUEST - Sphere, A/D = Fast         Place the Calibrated Gray tile at the sample port <ins> - Read Gray Tile         <home> - Exit without calibrating</home></ins>                                                                                                    |                                                                                                    |                                      |
| Auto       Image: Constraint of the standardize       F3       Read Sample       F4       Tile Data Menu F8         1 Signal strength       F2       Standardize       F3       Read Sample       F4       Tile Data Menu F8         1 Signal strength       F2       Standardize       F3       Read Sample       F4       Tile Data Menu F8         1 Signal strength       F6       ColorQUEST - Sphere, A/D = Fast       ColorQUEST - Sphere, A/D = Fast         Place the Calibrated Gray tile at the sample port <ins> - Read Gray Tile              <home> - Exit without calibrating</home></ins>                                                                                                    |                                                                                                    | _ 🗆 >                                |
| 1 Signal strength F2 Standardize F3 Read Sample F4 Tile Data Menu<br>F8 Change setup<br>Sc Exit to DOS ColorQUEST - Sphere, A/D = Fast<br>Place the Calibrated Gray tile at the sample port<br><ins> - Read Gray Tile<br/><home> - Exit without calibrating</home></ins>                                                                                                    | Auto 💽 🖻 🛱 🔂 🖆 💾 🗚                                                                                                    |                                      |
| SC Exit to DOS<br>ColorQUEST - Sphare, A/D = Fast<br>Place the Calibrated Gray tile at the sample port<br><ins> - Read Gray Tile<br/><home> - Exit without calibrating</home></ins>                                                                                                    | 1 Signal strength <mark>F2 Standardize        F</mark> 3 Read Sample<br>5                                                                                                    | F4 Tile Data Menu<br>F8 Change setup |
| Place the Calibrated Gray tile at the sample port<br><ins> - Read Gray Tile<br/><home> - Exit without calibrating</home></ins>                                                                                                    |                                                                                                    |                                      |
| Place the Calibrated Gray tile at the sample port<br><ins> - Read Gray Tile<br/><home> - Exit without calibrating</home></ins>                                                                                                    | sc Exit to DOS<br>ColorQUEST - Sphere, A/D = Fast                                                                                                    |                                      |
| <ins> - Read Gray Tile<br/><home> - Exit without calibrating</home></ins>                                                                                                    | sc Exit to DOS<br>ColorQUEST - Sphere, A/D = Fast                                                                                                    |                                      |
| <pre><ins> - Kead Gray Tite <home> - Exit without calibrating</home></ins></pre>                                                                                                    | sc Exit to DOS<br>ColorQUEST - Sphere, A/D = Fast<br>Place the Calibrated Gray tile at the sample port                                                                              |                                      |
|                                                                                                    | ColorQUEST - Sphere, A/D = Fast                                                                                                    |                                      |
|                                                                                                    | ColorQUEST - Sphere, A/D = Fast           Place the Calibrated Gray tile at the sample port <ins> - Read Gray Tile           <home> - Exit without calibrating</home></ins>         |                                      |
|                                                                                                    | sc Exit to DOS<br>ColorQUEST - Sphare, A/D = Fast<br>Place the Calibrated Gray tile at the sample port<br><ins> - Read Gray Tile<br/><home> - Exit without calibrating</home></ins> |                                      |
|                                                                                                    | sc Exit to DOS<br>ColorQUEST - Sphare, A/D = Fast<br>Place the Calibrated Gray tile at the sample port<br><ins> - Read Gray Tile<br/><home> - Exit without calibrating</home></ins> |                                      |
|                                                                                                    | sc Exit to DOS<br>ColorQUEST - Sphare, A/D = Fast<br>Place the Calibrated Gray tile at the sample port<br><ins> - Read Gray Tile<br/><home> - Exit without calibrating</home></ins> |                                      |
|                                                                                                    | sc Exit to DOS<br>ColorQUEST - Sphare, A/D = Fast<br>Place the Calibrated Gray tile at the sample port<br><ins> - Read Gray Tile<br/><home> - Exit without calibrating</home></ins> |                                      |

8. Place a sample or tile at the reflectance port and press F3, Read Sample. Press 1 to perform timed readings of the sample. Type an interval between reads and press Enter. This interval should be short enough that you can examine several measurements quickly, but long enough that you have time to note the values. Five seconds is suggested. The spectral and tristimulus readings of the sample will be shown and continuously updated at the interval selected. Press - on the number pad to return to the Read Sample menu.

| Me DI | AGNO                                                                                                    | SE                                                                        |                                                                                  |                                                                |           |                                                                    |                                                                          |                                                               |            |                                                                    |                                           |                                                      |                                                    |      |      | -     | □ , |
|-------|----------------------------------------------------------------------------------------------------|---------------------------------------------------------------------------|----------------------------------------------------------------------------------|----------------------------------------------------------------|-----------|--------------------------------------------------------------------|--------------------------------------------------------------------------|---------------------------------------------------------------|------------|--------------------------------------------------------------------|-------------------------------------------|------------------------------------------------------|----------------------------------------------------|------|------|-------|-----|
| Aı    | ito                                                                                                    | •                                                                         | l P                                                                              |                                                                | •         |                                                                    |                                                                          | $\mathbf{A}$                                                  |            |                                                                    |                                           |                                                      |                                                    |      |      |       |     |
| 1 S'  | ignal                                                                                                    | streng                                                                    | th                                                                               | F2 St                                                          | andar     | dize                                                               |                                                                          | F3 P                                                          | ead (      | Samp                                                               | le                                        |                                                      | F4                                                 | Tile | Data | a Mer | nu  |
| Esc   | Timed                                                                                                    | readi                                                                     | ng -                                                                             | Spec                                                           | tral      | and                                                                | Trist                                                                    | imulı                                                         | us sav     | mple                                                               | data                                      | a, a                                                 | it 5                                               | seco | onds |       |     |
|       |                                                                                                    | 400<br>410<br>420<br>430<br>440<br>450<br>460<br>470<br>480<br>490<br>500 | 65.<br>78.<br>83.<br>84.<br>85.<br>85.<br>85.<br>85.<br>85.<br>85.<br>85.<br>86. | 76<br>95<br>51<br>42<br>81<br>15<br>50<br>78<br>93<br>93<br>12 |           | 510<br>520<br>540<br>550<br>560<br>570<br>580<br>590<br>600<br>610 | 86.<br>85.<br>85.<br>85.<br>85.<br>85.<br>85.<br>85.<br>85.<br>85.<br>85 | 26<br>12<br>95<br>87<br>82<br>.62<br>.34<br>.07<br>.96<br>.75 |            | 62(<br>63)<br>64(<br>65)<br>66(<br>67)<br>68(<br>69)<br>70)<br>71) | 0<br>0<br>0<br>0<br>0<br>0<br>0<br>0<br>0 | 84.<br>84.<br>84.<br>84.<br>83.<br>83.<br>83.<br>83. | 69<br>50<br>47<br>20<br>12<br>99<br>81<br>55<br>12 |      |      |       |     |
|       |                                                                                                    |                                                                           | 10°<br>10°                                                                       | D65<br>D65                                                     | X=<br>L*= | 80<br>94                                                           | .66<br>.14                                                               | Y=<br>a*=                                                     | 85.<br>-0. | 59<br>98                                                           | Z=<br>b*=                                 | 91<br>C                                              | . 12                                               |      |      |       |     |
|       | <-> R<br><home< th=""><th>ead me<br/>&gt; Exit</th><th>nu<br/>men</th><th>u</th><th></th><th></th><th></th><th></th><th></th><th></th><th></th><th></th><th></th><th></th><th></th><th></th><th></th></home<> | ead me<br>> Exit                                                          | nu<br>men                                                                        | u                                                              |           |                                                                    |                                                                          |                                                               |            |                                                                    |                                           |                                                      |                                                    |      |      |       |     |

9. Press 2 to perform the repeatability test. Place the white calibrated tile at the reflectance port. Press Insert. Twenty reads of the tile will commence and Delta L\*, a\*, and b\* values (between the first and last readings) will be displayed on the screen along with delta values for reflectance at each wavelength read. If any of the spectral value deltas is outside the following specifications, record the result and contact HunterLab Customer Support. Spectral Data Specifications, Delta, Spectral reflectance:

Should be <0.16 at 400, 410, 700, and 710 nm

Should be <0.11 at all other wavelengths.

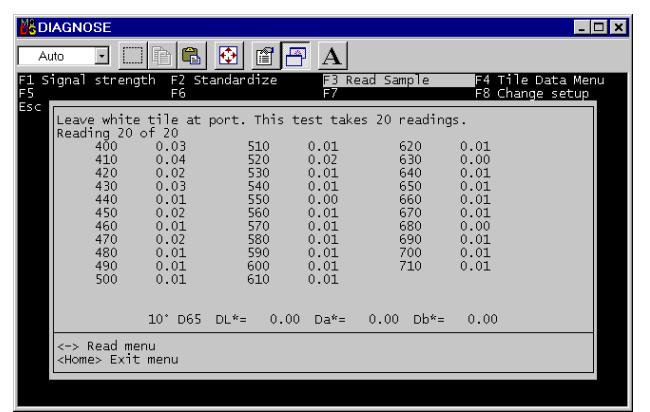

Press - on the number pad to return to the Read Sample menu.

10. Press 3 to perform the drift test. Place the white tile at the reflectance port, press Insert, and wait 30 minutes for the test to be automatically performed. Delta L\*, a\*, and b\* values (between the first and last readings) will be displayed on the screen along with delta values for reflectance at each wavelength read. If any of the delta values for L\*a\*b\* are greater than ±0.10 unit, record the result and contact HunterLab Customer Support. Press Home to return to the diagnostics menu.

| DI, | AGNO                                                                                                    | DSE                                                                      |                                                   |                                                                              |        |                                                                                     |                                                                      |                                                                           |       |                                                                               |                                                                                          |                     | -                | □, |
|-----|----------------------------------------------------------------------------------------------------|--------------------------------------------------------------------------|---------------------------------------------------|------------------------------------------------------------------------------|--------|-------------------------------------------------------------------------------------|----------------------------------------------------------------------|---------------------------------------------------------------------------|-------|-------------------------------------------------------------------------------|------------------------------------------------------------------------------------------|---------------------|------------------|----|
| Au  | to                                                                                                    | •                                                                        |                                                   | r) (                                                                         | B 🚯    | ľ                                                                                   | B                                                                    | $\mathbf{A}$                                                              |       |                                                                               |                                                                                          |                     |                  |    |
| Si  | gnal                                                                                                    | str                                                                      | engt                                              | n F2<br>F6                                                                   | Standa | rdize                                                                               |                                                                      | F3<br>F7                                                                  | Read  | Sample                                                                        | F4<br>F8                                                                                 | Tile Da<br>Change   | ata Mer<br>setup | hu |
|     | Test                                                                                                    | is<br>400<br>410<br>420<br>430<br>440<br>450<br>460<br>470<br>480<br>490 | comp <sup>*</sup> )<br>)<br>)<br>)<br>)<br>)<br>) | 0.28<br>0.22<br>0.19<br>0.14<br>0.09<br>0.07<br>0.06<br>0.04<br>0.00<br>0.01 | Follow | ing is<br>510<br>520<br>530<br>540<br>550<br>550<br>560<br>570<br>580<br>590<br>600 | the<br>0<br>-0<br>-0<br>-0<br>-0<br>-0<br>-0<br>-0<br>-0<br>-0<br>-0 | dif<br>.02<br>.00<br>.02<br>.03<br>.03<br>.03<br>.03<br>.03<br>.04<br>.04 | feren | ce data<br>620<br>630<br>640<br>650<br>660<br>670<br>680<br>690<br>700<br>710 | from th<br>-0.04<br>-0.03<br>-0.03<br>-0.06<br>-0.09<br>-0.15<br>-0.20<br>-0.26<br>-0.29 | e read <sup>:</sup> | ings.            |    |
|     | <-><br><hom< th=""><th>Read<br/>e&gt; E</th><th>)<br/>d menu<br/>Exit r</th><th>0.01<br/>10° D6<br/>J<br/>menu</th><th>55 DL*</th><th>610<br/>= -0.</th><th>-0</th><th>.05<br/>Da*=</th><th>0.</th><th>01 Db*:</th><th>= -0.07</th><th></th><th></th><th></th></hom<> | Read<br>e> E                                                             | )<br>d menu<br>Exit r                             | 0.01<br>10° D6<br>J<br>menu                                                  | 55 DL* | 610<br>= -0.                                                                        | -0                                                                   | .05<br>Da*=                                                               | 0.    | 01 Db*:                                                                       | = -0.07                                                                                  |                     |                  |    |

11. Press **F4** to display the **white and gray tile data** stored in the instrument. Press 1 to display the RSIN data and then Home to exit to the diagnostics menu.

| DIAGNOSE                |                                                                                                    |                                                                                                    |                                                                                                    |                                                                                                    |                                                                                                    | - 🗆 ×                      |
|-------------------------|----------------------------------------------------------------------------------------------------|----------------------------------------------------------------------------------------------------|----------------------------------------------------------------------------------------------------|----------------------------------------------------------------------------------------------------|----------------------------------------------------------------------------------------------------|----------------------------|
| Auto 🔹 🦳                | ra 🔒 🗄                                                                                                    | 1                                                                                                    | A                                                                                                    |                                                                                                    |                                                                                                    |                            |
| F1 Signal strengt<br>F5 | h F2 Stan                                                                                                    | dardize                                                                                                    | F3 Read                                                                                               | Sample                                                                                                    | F4 Ti                                                                                                    | le Data Menu<br>ange setup |
| Esc Exit to DOS         | R<br>W/L Wh<br>400 65<br>410 788<br>420 83<br>420 83<br>430 84<br>440 85<br>450 85<br>450 85<br>470 85<br>470 85<br>480 86<br>510 86<br>510 86<br>520 86<br>530 86<br>530 86<br>550 86<br>55 | SIN RSIN<br>ite Gray<br>.11 53.27<br>.79 54.67<br>.51 54.15<br>.56 53.85<br>.53 53.59<br>.31 53.51<br>.53 53.47<br>.79 53.61<br>.88 53.79<br>.05 53.84<br>.11 54.12<br>.20 54.25<br>.20 54.25<br>.20 54.25<br>.20 54.29<br>.23 53.71 | W/L<br>560<br>570<br>580<br>610<br>620<br>630<br>640<br>650<br>660<br>660<br>670<br>680<br>690<br>710 | RSIN<br>White<br>86.16<br>85.97<br>85.48<br>85.48<br>85.03<br>84.74<br>84.60<br>84.30<br>84.30<br>84.33<br>84.36<br>84.40<br>84.33<br>84.36<br>84.40 | RSIN<br>Gray<br>53.54<br>53.20<br>52.83<br>52.46<br>52.26<br>52.01<br>51.80<br>51.73<br>51.65<br>51.65<br>51.61<br>51.61<br>51.61<br>51.61<br>51.61<br>51.61<br>51.61 |                            |
|                         | <home> Exi</home>                                                                                                    | t Menu                                                                                                    |                                                                                                    |                                                                                                    |                                                                                                    |                            |
|                         |                                                                                                    |                                                                                                    |                                                                                                    |                                                                                                    |                                                                                                    |                            |

12. Press F4 again. Press 2 to display the RSEX data and then Home to exit to the diagnostics menu.

| DIAGNOSE         |                                                                                                    |                                                                                                    |                                                                                                    |                                                                                                    |                                                                                                    |                                                                                                    | - 🗆 ×        |
|------------------|----------------------------------------------------------------------------------------------------|----------------------------------------------------------------------------------------------------|----------------------------------------------------------------------------------------------------|----------------------------------------------------------------------------------------------------|----------------------------------------------------------------------------------------------------|----------------------------------------------------------------------------------------------------|--------------|
| Auto 💽           |                                                                                                    | <b>•</b>                                                                                                    | 18                                                                                                    | $\mathbf{A}$                                                                                          |                                                                                                    |                                                                                                    |              |
| F1 Signal streng | th F2 St                                                                                                    | andardi                                                                                                    | ze                                                                                                    | F3 Read                                                                                               | Sample                                                                                                    | F4 Ti                                                                                                    | le Data Menu |
| ËSC EXIT to DOS  | W/L<br>400<br>410<br>420<br>430<br>440<br>450<br>460<br>470<br>480<br>500<br>510<br>520<br>520<br>530<br>530<br>550 | RSEX<br>White<br>60.29<br>73.65<br>78.20<br>79.33<br>79.77<br>80.11<br>80.33<br>80.52<br>80.84<br>80.86<br>81.03<br>80.86<br>81.03<br>81.11<br>81.14 | RSEX<br>Gray<br>48.64<br>49.66<br>48.99<br>48.86<br>48.54<br>48.54<br>48.54<br>48.54<br>48.54<br>48.72<br>49.13<br>49.21<br>49.21<br>49.21<br>49.21<br>49.21 | W/L<br>560<br>570<br>590<br>600<br>620<br>630<br>640<br>650<br>660<br>670<br>670<br>690<br>700<br>710 | RSEX<br>White<br>81.13<br>80.98<br>80.72<br>80.28<br>80.28<br>80.28<br>80.28<br>80.29<br>79.97<br>79.54<br>79.52<br>79.52<br>79.52<br>79.55 | RSEX<br>Gray<br>48.69<br>48.61<br>47.62<br>47.47<br>47.10<br>46.71<br>46.71<br>46.82<br>46.97<br>46.97<br>46.76<br>46.776 | ange secup   |
|                  | <home> E</home>                                                                                                    | xit Men                                                                                                    | u                                                                                                    |                                                                                                    |                                                                                                    |                                                                                                    |              |
|                  |                                                                                                    |                                                                                                    |                                                                                                    |                                                                                                    |                                                                                                    |                                                                                                    |              |

- 13. Press **F8** to **change the setup** for diagnostic testing. You will obtain the same selection screen listing the instruments that was shown when the software was first entered.
- 14. When all diagnostics are complete, press Esc to exit the diagnostics program.

If any of these diagnostics indicates a problem, contact HunterLab Customer Support at (703) 471-6870 and describe the tests performed and the exact results obtained.

If the sensor passes all diagnostics, enter your software package, standardize the ColorQuest, and commence normal operation.

## Other Diagnostics for the ColorQuest Sphere

Several diagnostic procedures are described in your instrument's User's Manual and may also be used to assess instrument operation and performance. These tests are performed within your normal software package.

• White Tile Check: Standardize the instrument in RSIN mode using large area view with the UV filter out. Set your data display to show absolute XYZ values using the D65 illuminant and 10° observer. Read the white calibrated tile and compare the values read to those shown on the standards card. All values read should be within ±0.05 units of the values shown on the standards card immediately after standardization. If any of the values are out of this specification, clean the white and gray tiles and standardize and read again.

• Green Tile Check: Standardize the instrument in RSIN mode using large area view with the UV filter out. Set your data display to show absolute XYZ values using the D65 illuminant and 10° observer. Read the green calibrated tile and compare the values read to those shown on the back of the tile. All values read should be between ±0.30 units of the values on the back of the tile immediately after standardization of the instrument. If any of the values are out of this specification, clean all the tiles and perform the test again. More complete instructions on checking the green tile are given in your User's Manual.

For Additional Information Contact:

Technical Services Department Hunter Associates Laboratory, Inc. 11491 Sunset Hills Road Reston, Virginia 20190 Telephone: 703-471-6870 FAX: 703-471-4237 www.hunterlab.com